## <u>TrophyWindows</u> デンタル画像が左右反転しているので直したい

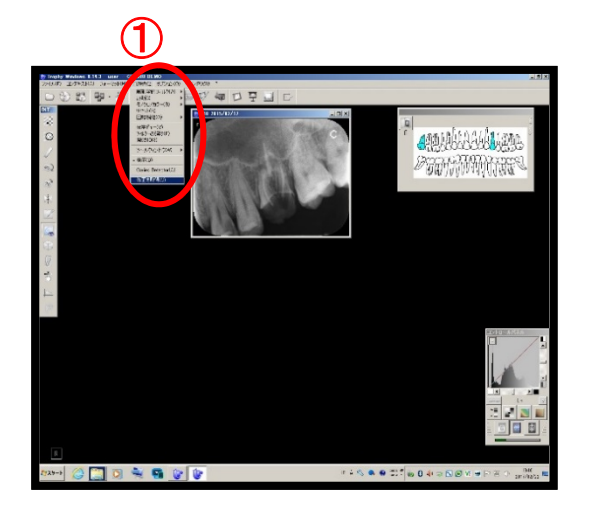

 
 ① 画像を表示させます。メニューの中の 「ロ腔内」をクリックし一番下の「修正を取得」 をクリックします。

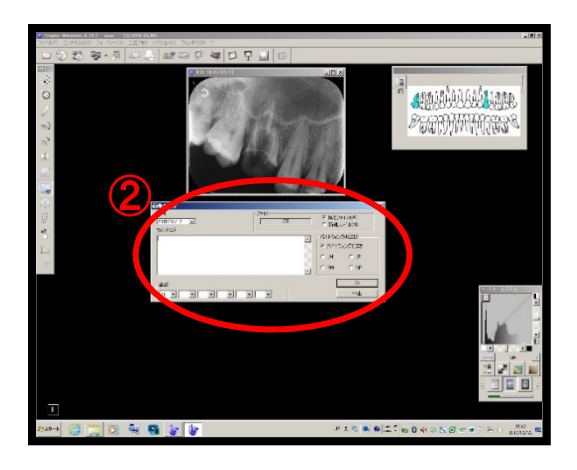

② 再保存します。
 同じファイルにチェックを入れて保存します。